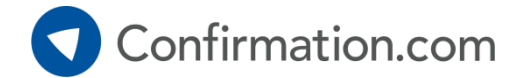

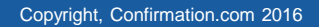

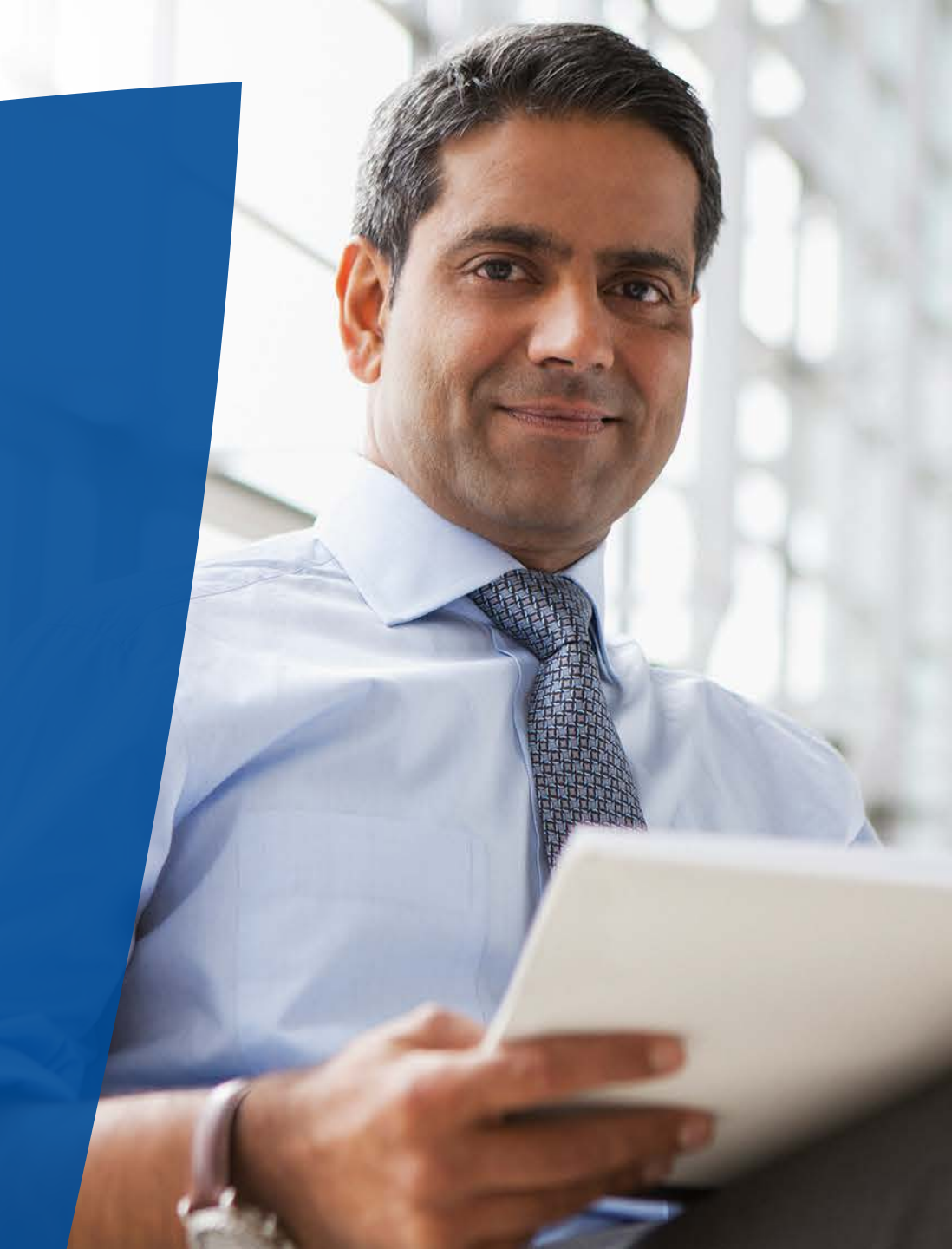

## Step 1: Adding a new client

Once you have logged into your confirmation dashboard, select 'Add New Client' from the Quick Links section.

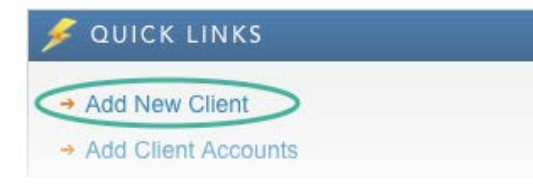

Company Name - This is the legal entity / registered company name.

**Signer Information** - If you are sending bank confirmations, this signer must match the bank's authorised signers.

**Signer Email** - This must be the email of the authorised signer. Authorisation cannot be delegated to another party.

**Client Registration** - We suggest that you only provide access to the client if they have specifically requested this.

| Company N   | ame *<br>*         | Engagement Number | Web | site                                            |                                                 |                                                           |
|-------------|--------------------|-------------------|-----|-------------------------------------------------|-------------------------------------------------|-----------------------------------------------------------|
| Authoris    | ed Signer li       | nformation        |     |                                                 |                                                 |                                                           |
| Signer Job  | Title *            |                   |     | , Signer Email                                  | *                                               | Re-Type Signer Email                                      |
| First Name  | *                  | Last Name *       |     | Phone *                                         | Ext.                                            | Fax                                                       |
| Address 1 * | ·                  |                   |     | Language                                        |                                                 |                                                           |
|             |                    |                   |     | English(us_e                                    | nglish)                                         |                                                           |
| Address 2   | nside the United S | itates            |     | Client Regis                                    | stration (Op<br>ckbox below s<br>Confirmation.c | otional)<br>elected to send this signer lo<br>com.        |
| City *      |                    | State * Zip Code  | •*  | Clients can ent<br>Authorisation p<br>requests. | ter account in<br>proactively, an               | formation, issue a Client<br>id check the status of their |
|             |                    |                   |     | Clients cannot                                  | view complet                                    | ed confirmations.                                         |
|             |                    |                   | 1   |                                                 | Send reg                                        | istration to client                                       |

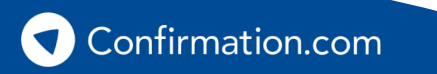

## Step 2: Add accounts - choosing the request type

Once you've created your client's profile, select 'add' from the 'Accounts' section.

| Financial           | 12 |
|---------------------|----|
| Accounts Receivable | 0  |
| Accounts Payable    | 0  |
| Employee Benefits   | 0  |
| E Legal             | 3  |

To send bank confirmations, select the 'Financial' confirmation type:

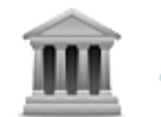

Financial Choose this for bank confirmations

Then, search for your responding financial institution. Once found, select them.

#### Search

Bank name

search

On the next screen, make sure you read the 'Responder Instructions' issued by the bank and take note of the 'Accepted Forms'.

These are the types of confirmations requests the selected bank will respond to.

| Review the selected responder details below and select next to cont                                                                                 | tinue:                         |
|----------------------------------------------------------------------------------------------------|--------------------------------|
| <ul> <li>Citibank - Accounts Domiciled in Europe<br/>100 Main Street,<br/>Nashville, TN 37210<br/>United States</li> <li>FDIC: 100934789</li> </ul> |                                |
| Responder Instructions:                                                                                                    | Accepted Forms:                |
| This is where the bank can insert special instructions for submitting<br>confirmation requests to this location.                                    | Consolidated<br>Line of Credit |

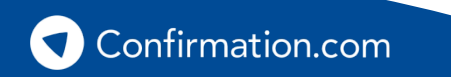

Step 2: Add accounts - choosing the request type

## **Individual forms**

- An individual form confirms the details of an individual balance or arrangement.
- Common individual forms include:

| Asset                | Escrow Account    |
|----------------------|-------------------|
| Liability            | Line of Credit    |
| Bond Issue           | Money Market Fund |
| Contingent Liability | Mortgage Debt     |
| Derivatives          | Securities        |

#### Cost

\$23 USD, pricing may vary based on your region.

| Authorized Signers * (select up to 4)   | [ add new ] |
|-----------------------------------------|-------------|
| Doe, Frank                              | -           |
| Doe, Franklin                           | -           |
| Tax ID                                  |             |
| Account ID * [batch import]             |             |
| Account Name                            |             |
| Currency *                              |             |
| United States of America, Dollars - USD |             |
| Balance                                 |             |
| s                                       |             |
|                                         |             |
| Interest                                |             |
| Interest %                              |             |
| Account Description                     |             |

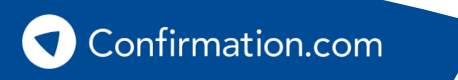

**Example Asset form** 

### Step 2: Add accounts - choosing the request type

#### **Consolidated forms**

- A consolidated form is a full entity search of bank records.
- Provide a single account number (or reference) for an entity and the bank will use it to locate the client in their system.
- The bank will run a full statement of balances and arrangements and provide this as their response.

#### Cost

\$99 USD, pricing may vary based on your region.

Select your confirmation form type from the drop down list:

| Form | * |
|------|---|

| select confirmation type | v |
|--------------------------|---|
| Asset                    |   |
| Consolidated             |   |
| Liability                |   |
|                          |   |

**Pro Tip:** Providing a

audited entity's

bank's search.

spreadsheet of all your

accounts will assist the

Example Consolidated form

|                                                                               |                         | -                      |    |  |
|-------------------------------------------------------------------------------|-------------------------|------------------------|----|--|
| Tax ID                                                                        |                         |                        |    |  |
| Account ID *                                                                  |                         |                        |    |  |
| Account Name                                                                  |                         |                        |    |  |
| Product Type                                                                  |                         |                        |    |  |
| Branch Location                                                               |                         |                        |    |  |
| Include a list of authorized sig<br>for all associated accounts: *<br>Yes  No | iners                   |                        |    |  |
| Account Description                                                           |                         |                        |    |  |
| L                                                                             |                         | after their uplead dat | e. |  |
| ttachments. Files are purged fi                                               | om the account 120 days | aller men uoloao da    |    |  |

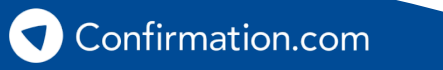

## Step 3: Requesting client authorisation

Once you've added all your accounts, you must request client authorisation from your client. Do this by clicking the 'request' button.

Your client will receive an email from Confirmation.com asking them to provide their authorisation to their bank and other parties to disclose information through Confirmation.com.

Your client must follow the email link and digitally sign the authorisation.

The process takes less than 30 seconds to complete.

Confirmation.com

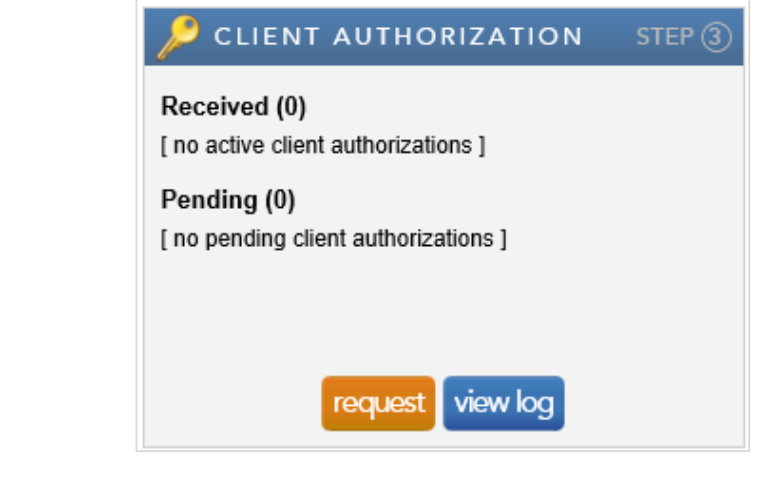

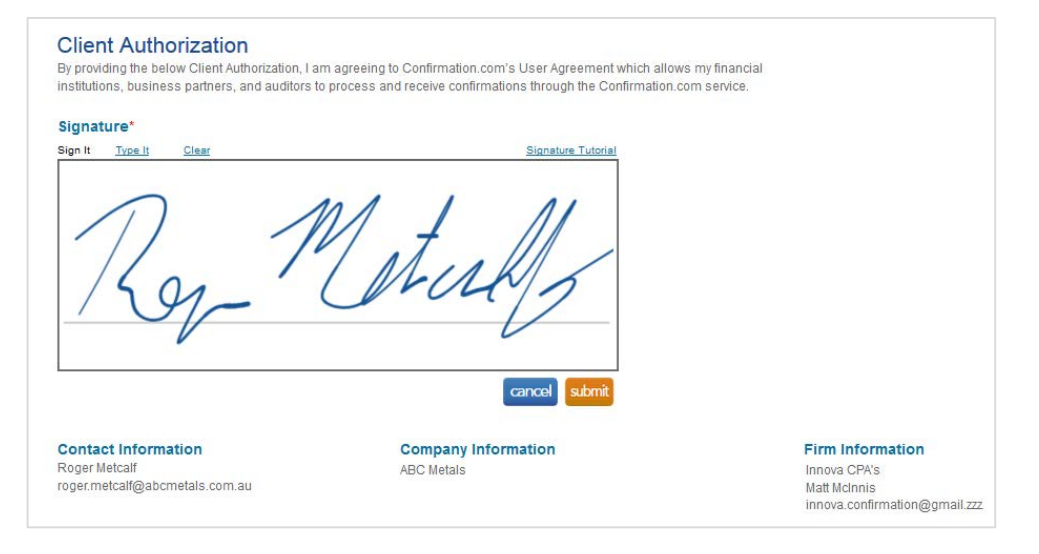

# Auditor User Guide Step 4: Initiating your confirmations

Once you've received your client authorisation, you can initiate your confirmations.

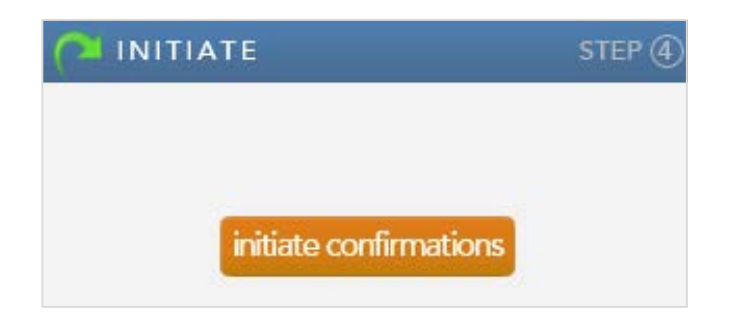

Select your 'As of Date' – this is the balance sheet date of your audit.

#### As of Date \*

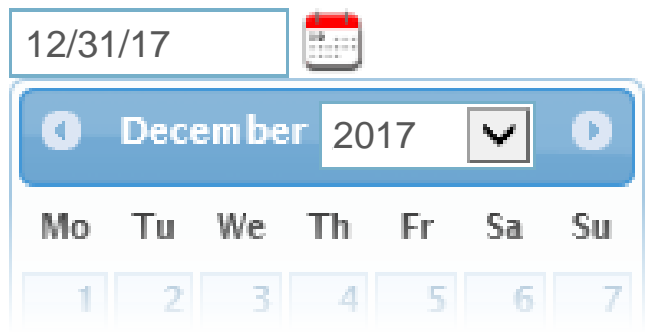

Select which accounts/forms you wish to confirm.

| ✓ | Responder 🔺 | Account ID        |
|---|-------------|-------------------|
| ✓ | Bank name   | <b>23452</b> 3423 |

Add the Engagement Number (client charge code) and any other questions you may have.

#### Engagement Number

[Client charge code for billing]

#### General Questions for all Responders (optional)

| [Include any additional questions here] | \$ |
|-----------------------------------------|----|
|-----------------------------------------|----|

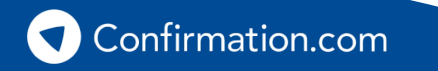

## Step 4: Initiating your confirmations

Once you are ready to send your confirmations, your total fee is calculated. You will be asked to pay at this point via credit card (unless your office has a central credit card on account).

For more information on billing options, please contact Customer Support.

| Responders  | Туре      | Quantity | Total       |
|-------------|-----------|----------|-------------|
| 📝 Bank name | Financial | 1        | \$99.00 USD |
| Totals      |           | 1        | \$99.00 USD |

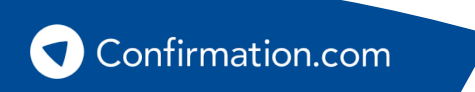

## Step 5: Download your confirmations

When the bank completes your confirmations you'll receive a notification via email.

Log in, navigate to your client and click, 'download confirmations' to download completed confirmations for your work papers.

# DOWNLOAD STEP (5)

#### **Recalling confirmations**

Did you make a mistake? If you have sent confirmations to banks with an error, you can 'recall' them provided the bank has not started work on their response.

Watch how to recall a confirmation

#### **Re-confirmations**

Was the response not what you were expect, or missing information? You can send a reconfirmation to the bank with a message attached explaining what information is incorrect or missing. The bank will prioritise responding to re-confirmations.

#### Watch how to re-confirm

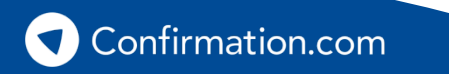

Need help? Contact one of our customer support centres

| Region                  | Phone                | Email                             |
|-------------------------|----------------------|-----------------------------------|
| Global & United States  | +1 866 325 7201      | customer.support@confirmation.com |
| Australia & New Zealand | +61 3 7000 6080      | support@apac.confirmation.com     |
| Europe                  | +44 (0) 203 770 5450 | uk.support@confirmation.com       |
| Hong Kong               | +852 5803 2699       | support@apac.confirmation.com     |
| India                   | +91 22 3304 0687     | india.support@confirmation.com    |
| Singapore               | +65 3159 1225        | support@apac.confirmation.com     |
| Sub-Saharan Africa      | +27 11 507 0107      | confirmations@cqs.co.za           |

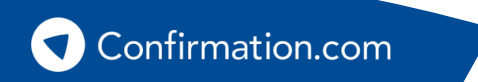

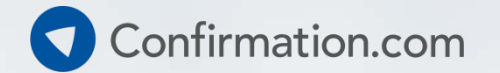

# Thank you for using Confirmation.com

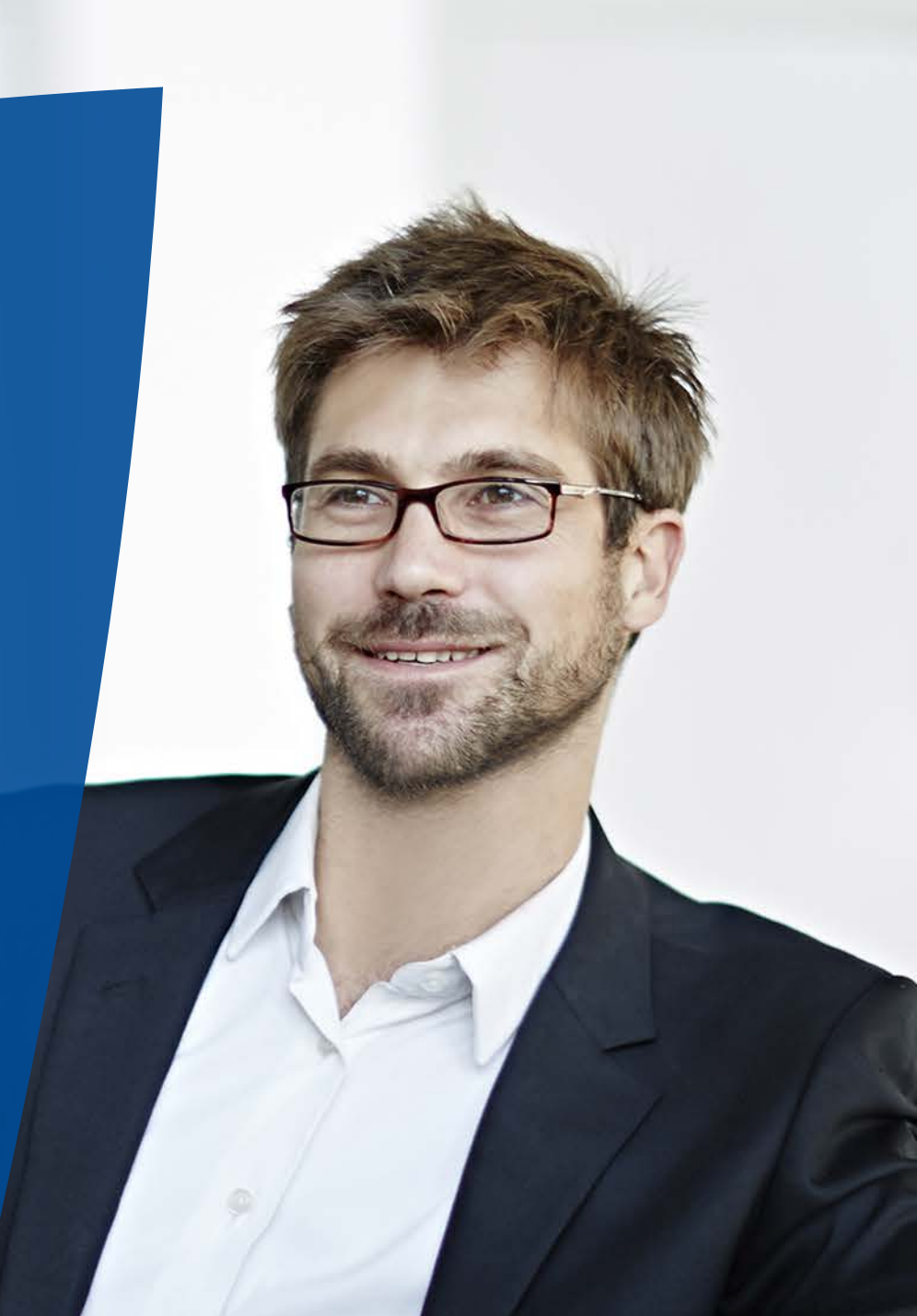

Copyright, Confirmation.com 2016